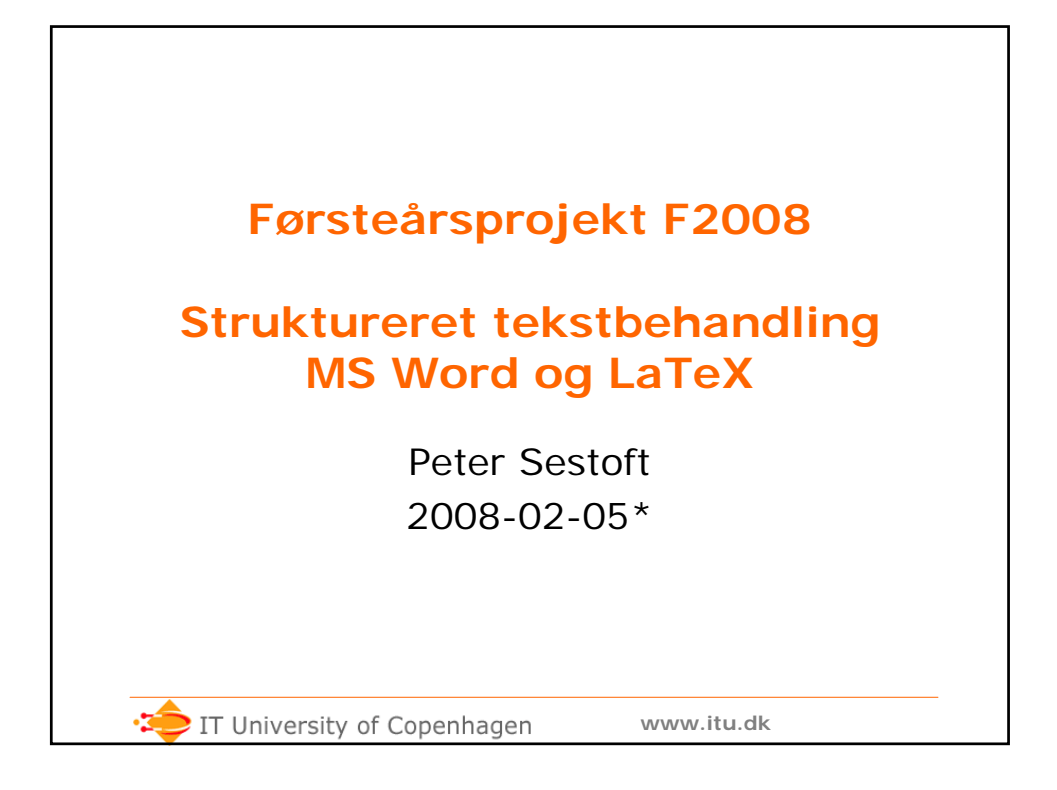

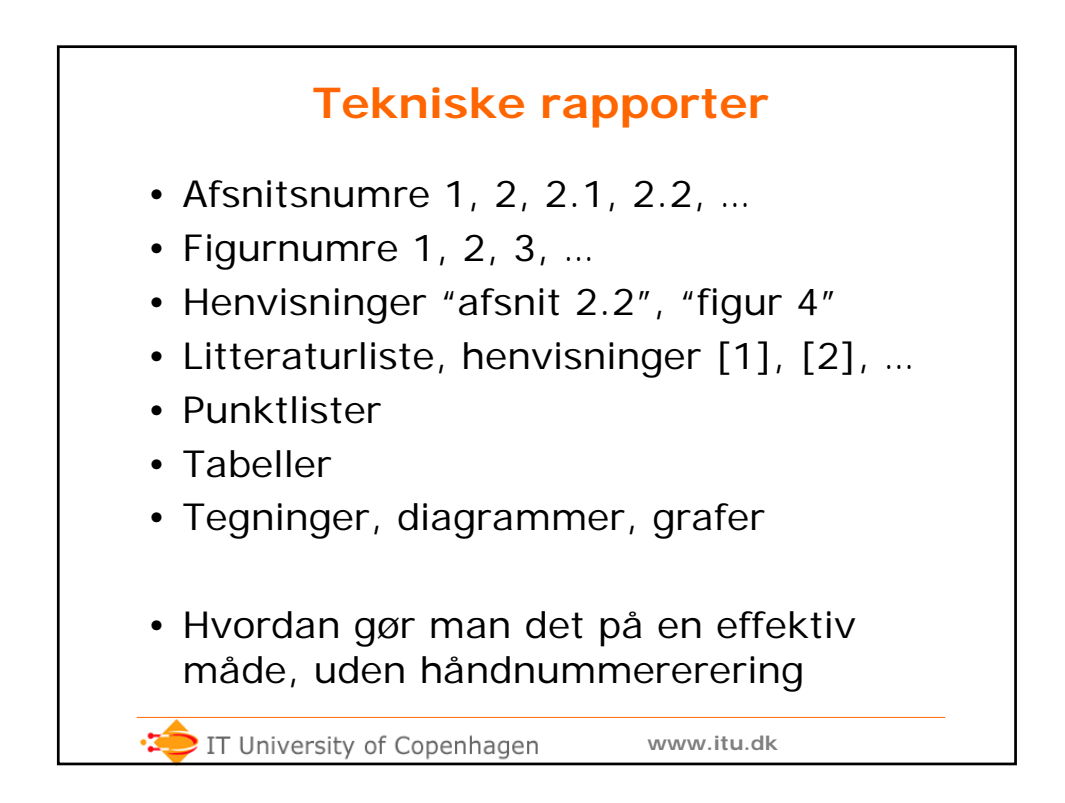

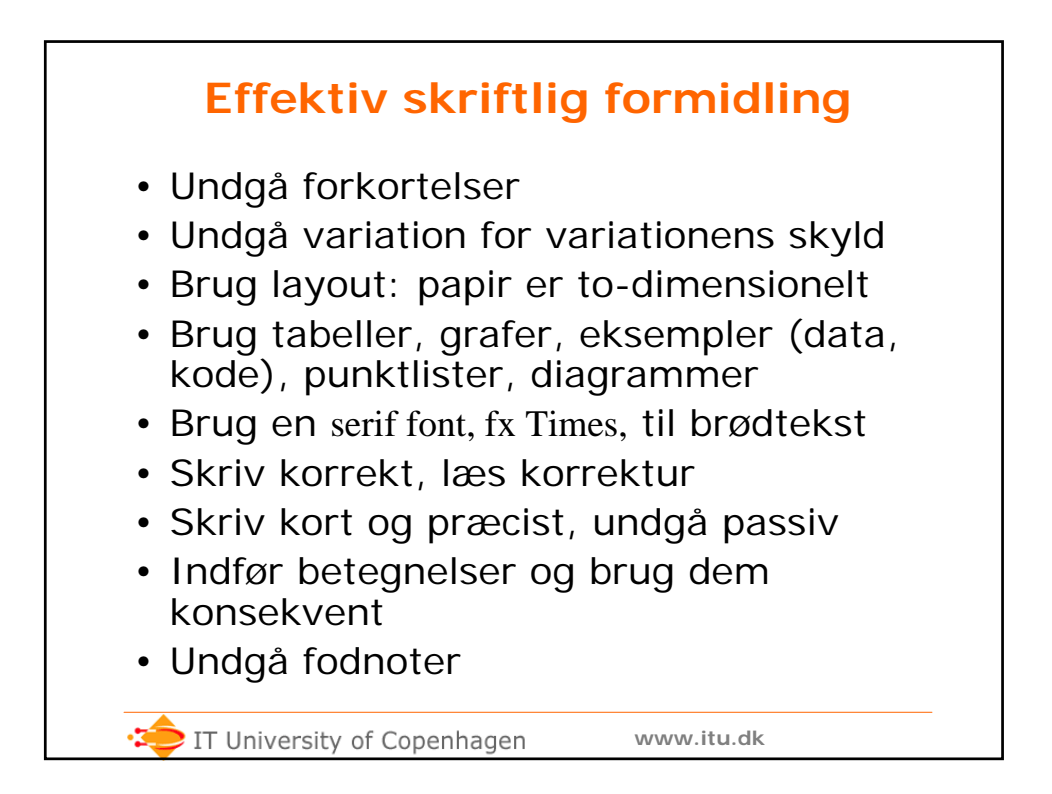

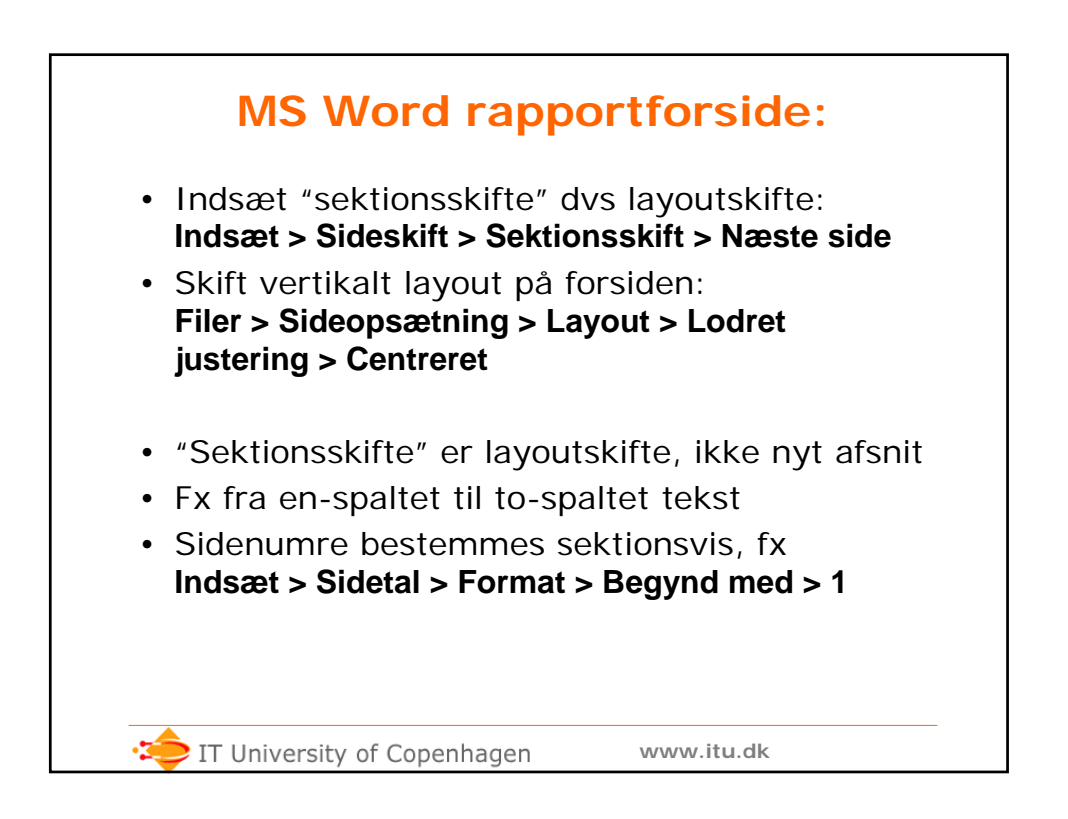

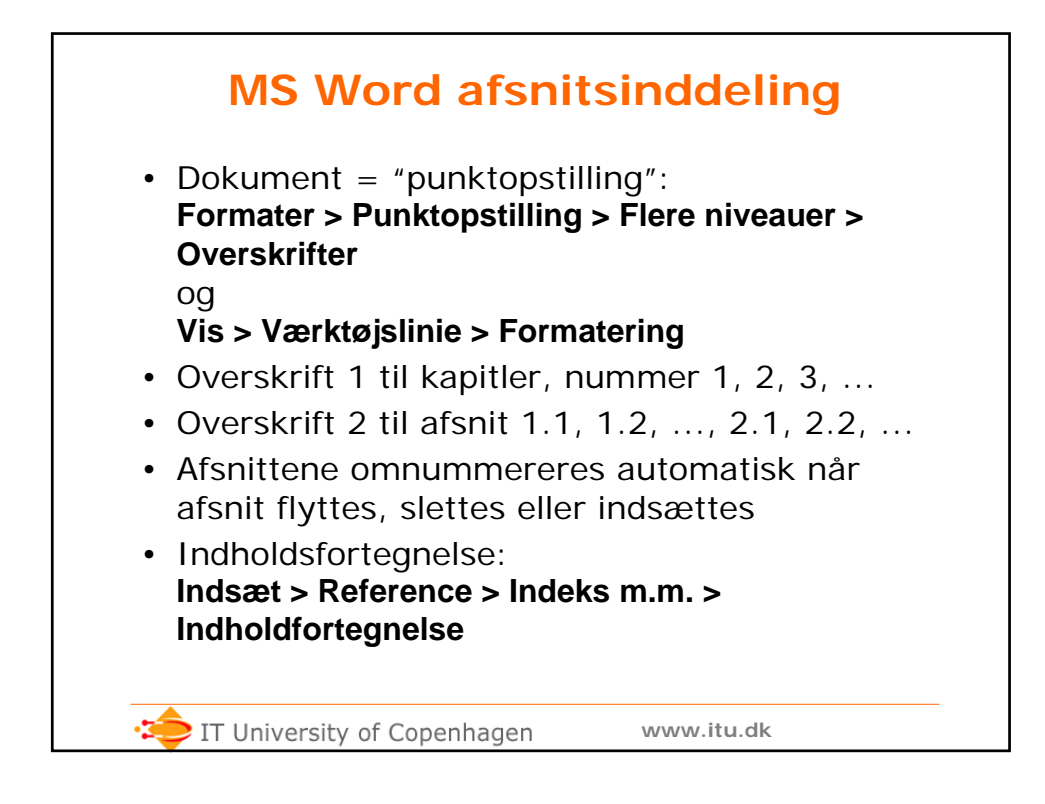

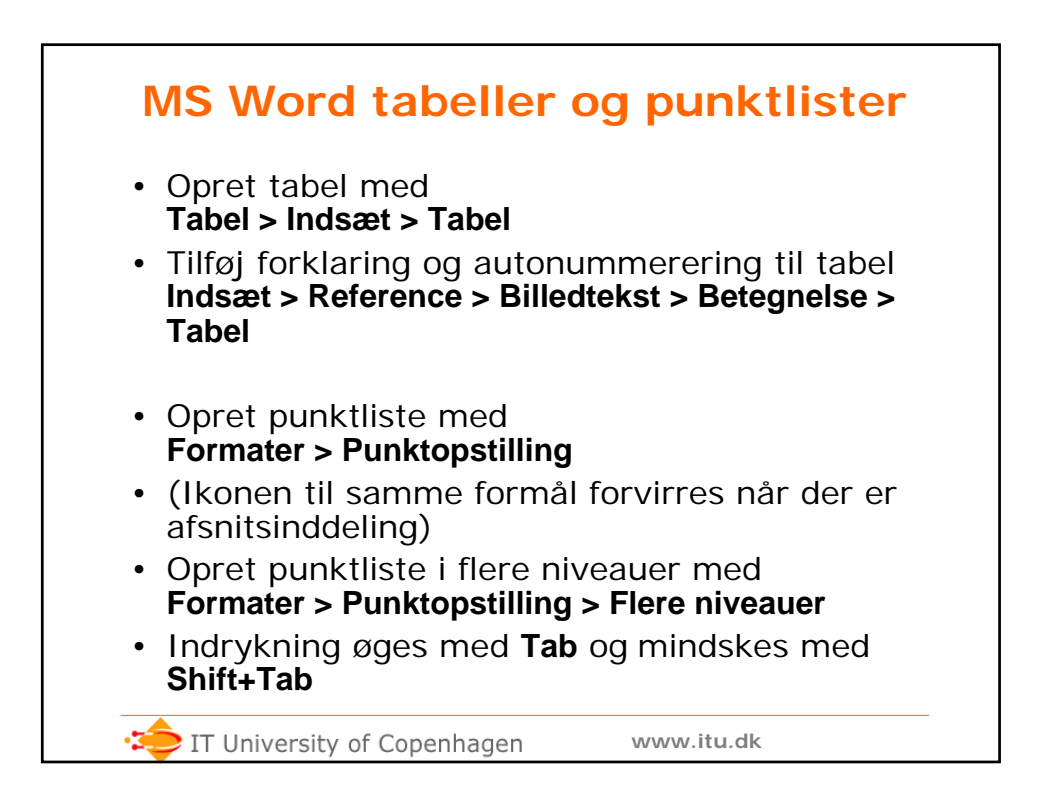

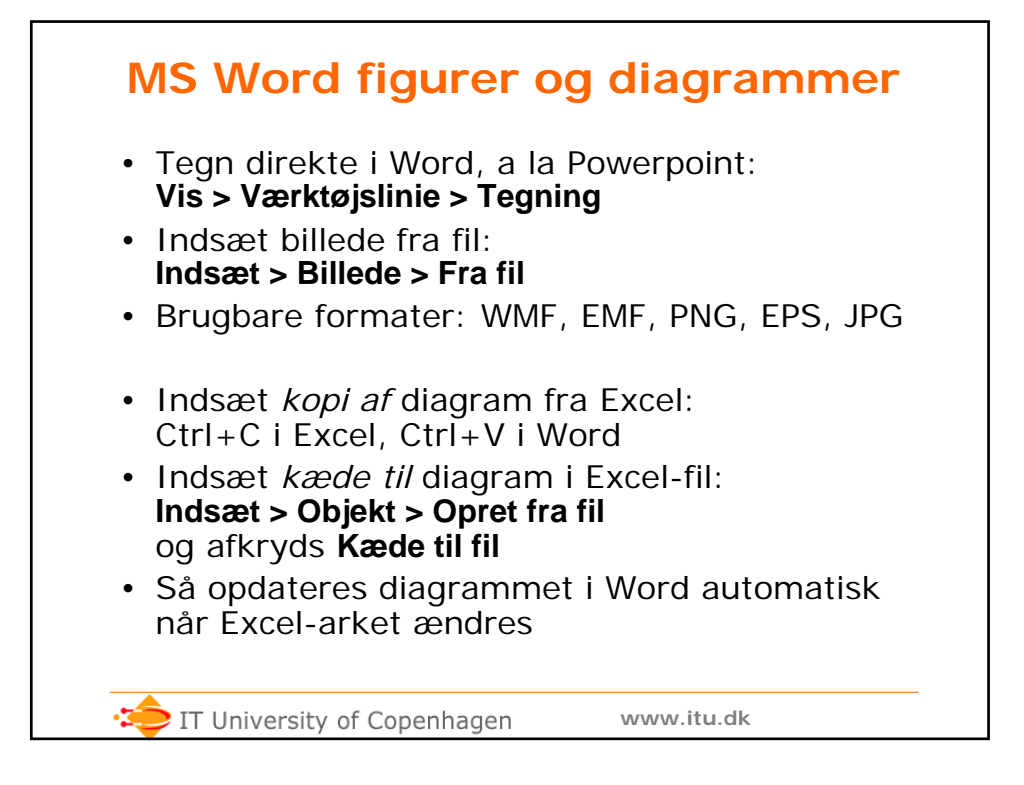

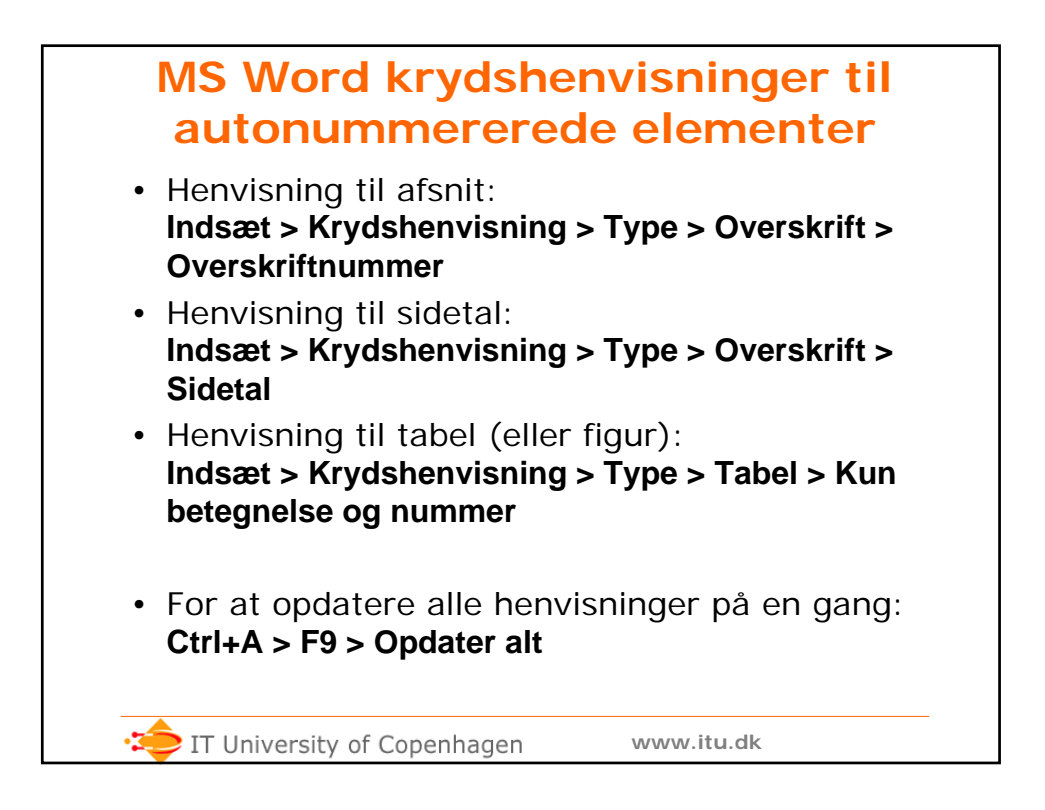

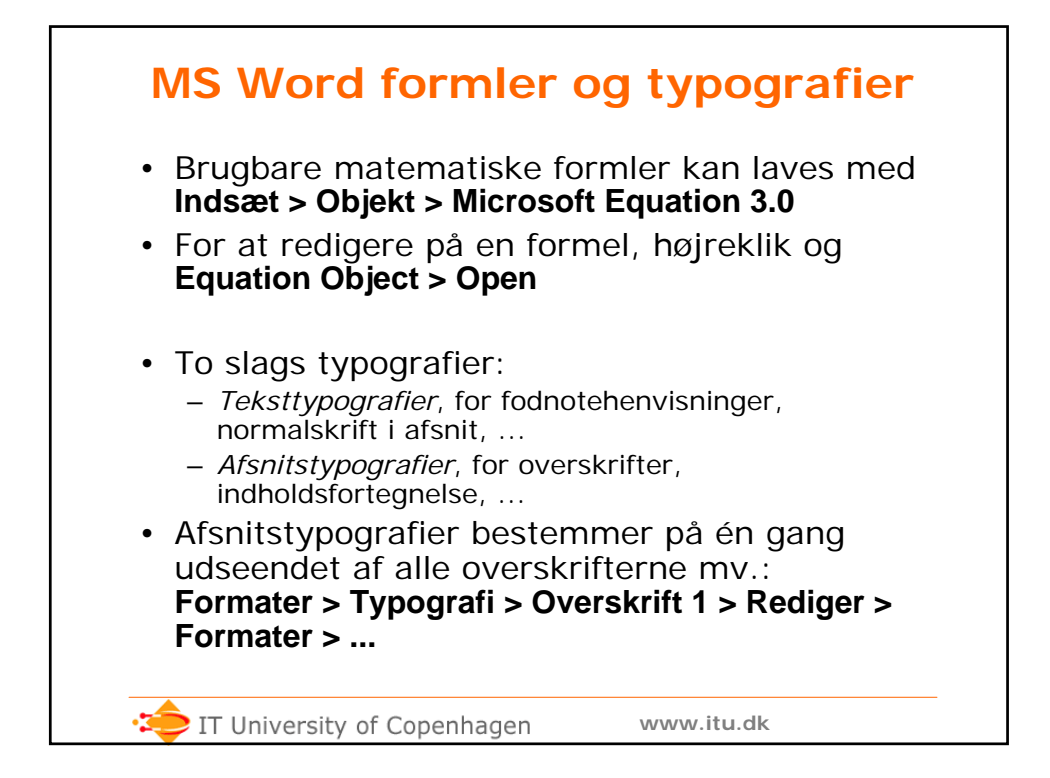

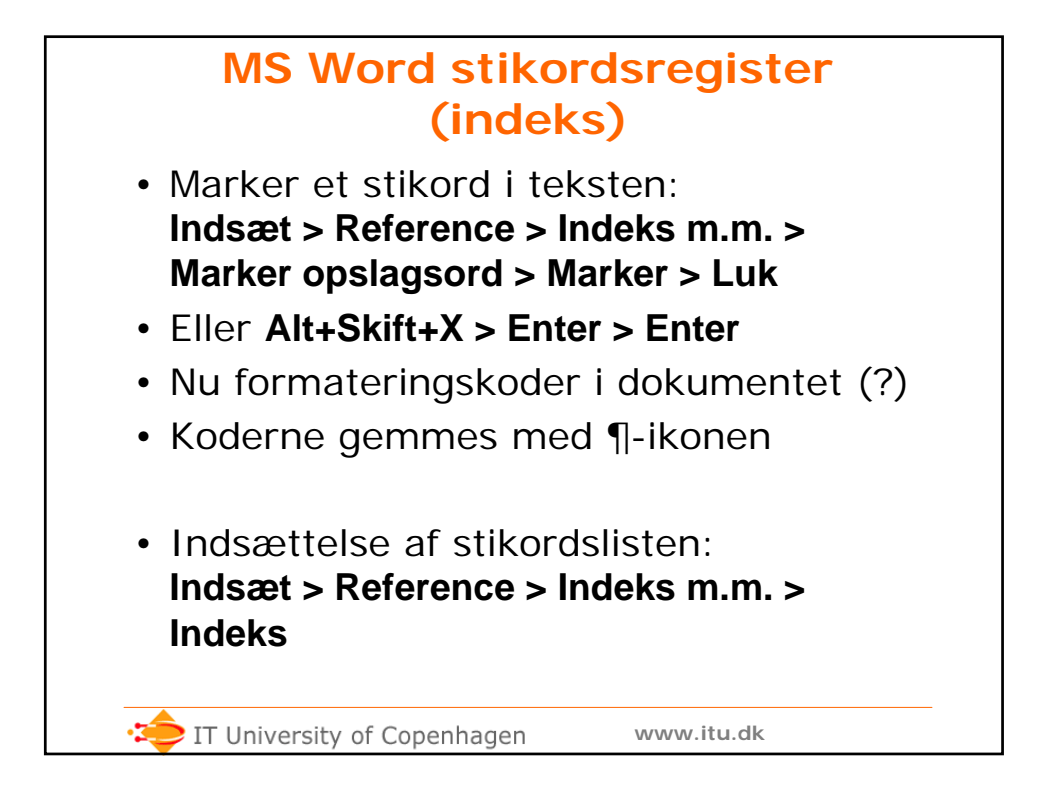

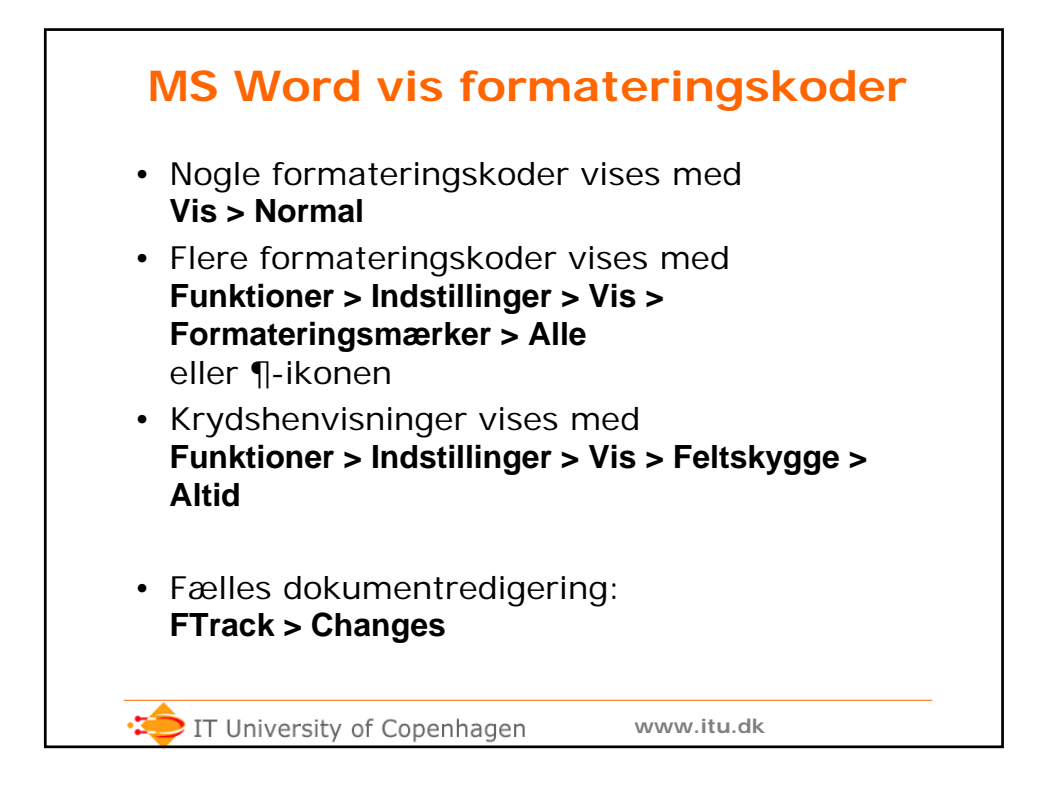

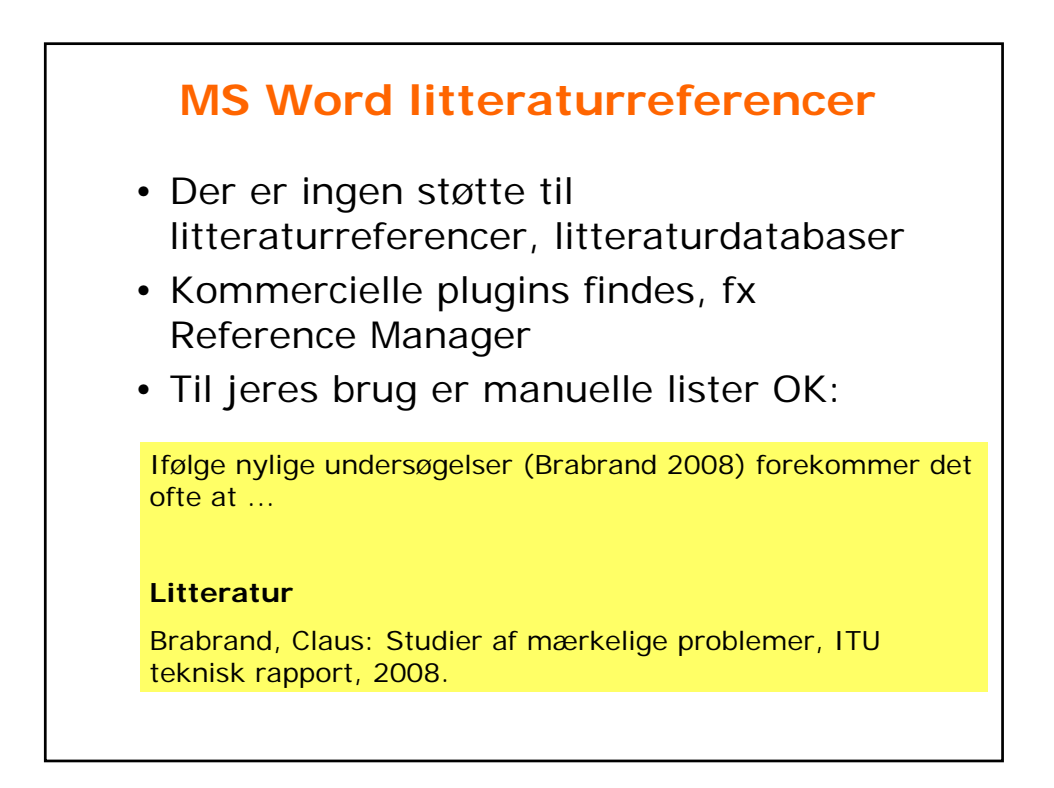

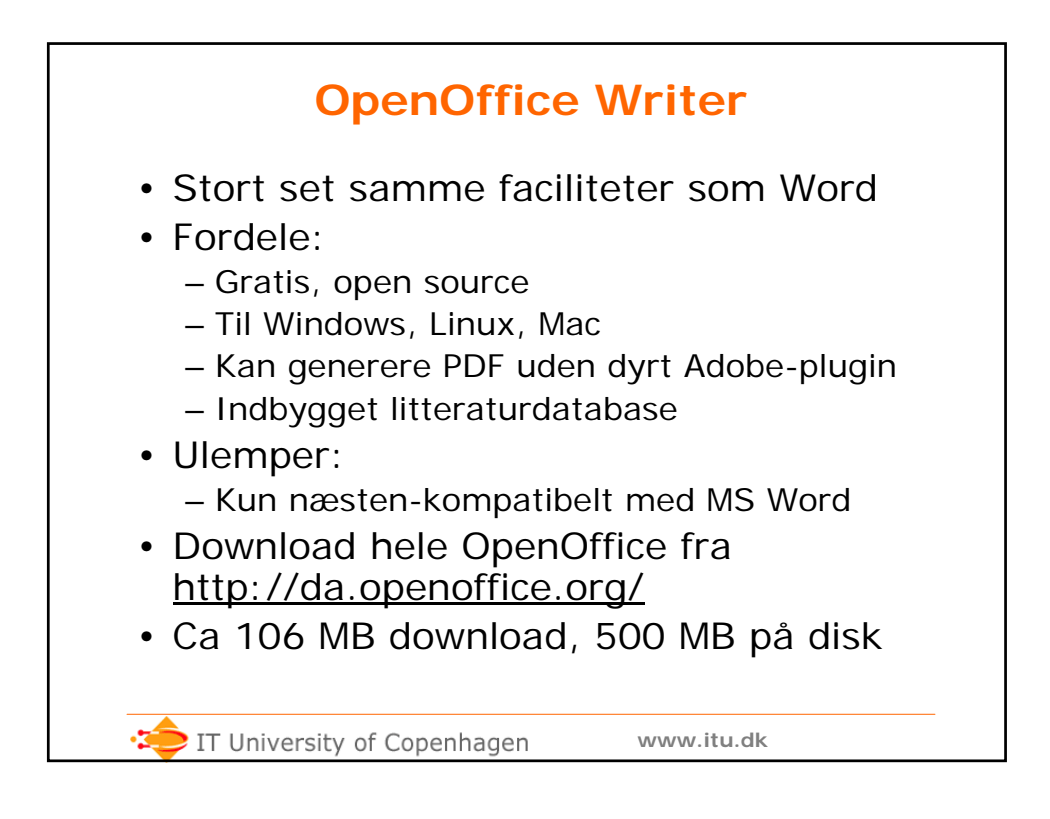

| LaTeX                                                                                                    |
|----------------------------------------------------------------------------------------------------|
| <ul> <li>Donald E Knuth: <i>The Art of Computer Programming</i>, 1968 syv bind planlagt</li> <li>TeX (Knuth) 1982 og LaTeX (Lamport) 1985</li> <li>Topprofessionelt, open source</li> <li>Bruges af it-folk, dataloger, matematikere, fysikere, store akademiske forlag,</li> <li>Meget velegnet til bøger og rapporter</li> <li>Windows <ul> <li>Miktex, http://miktex.org/</li> </ul> </li> <li>Linux <ul> <li>TeTeX, del af enhver Linux-distribution</li> </ul> </li> <li>MacOS, måske: <ul> <li>http://www.esm.psu.edu/mac-tex/</li> </ul> </li> </ul> |
| itu.dk                                                                                                    |

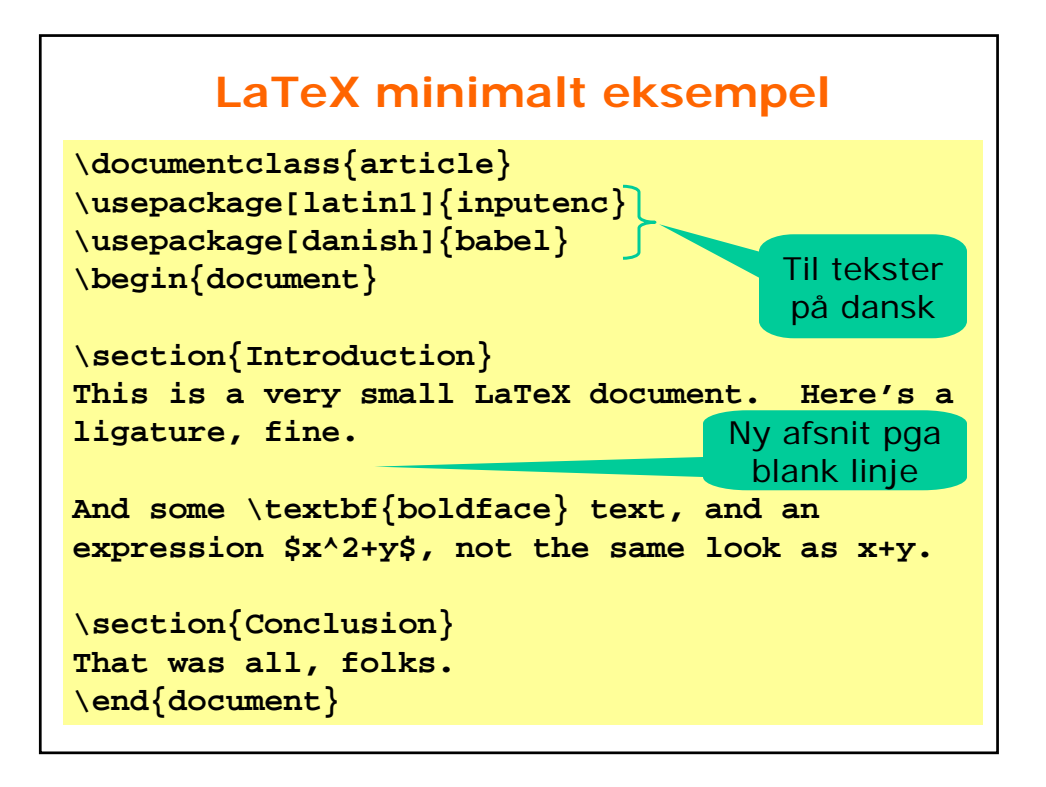

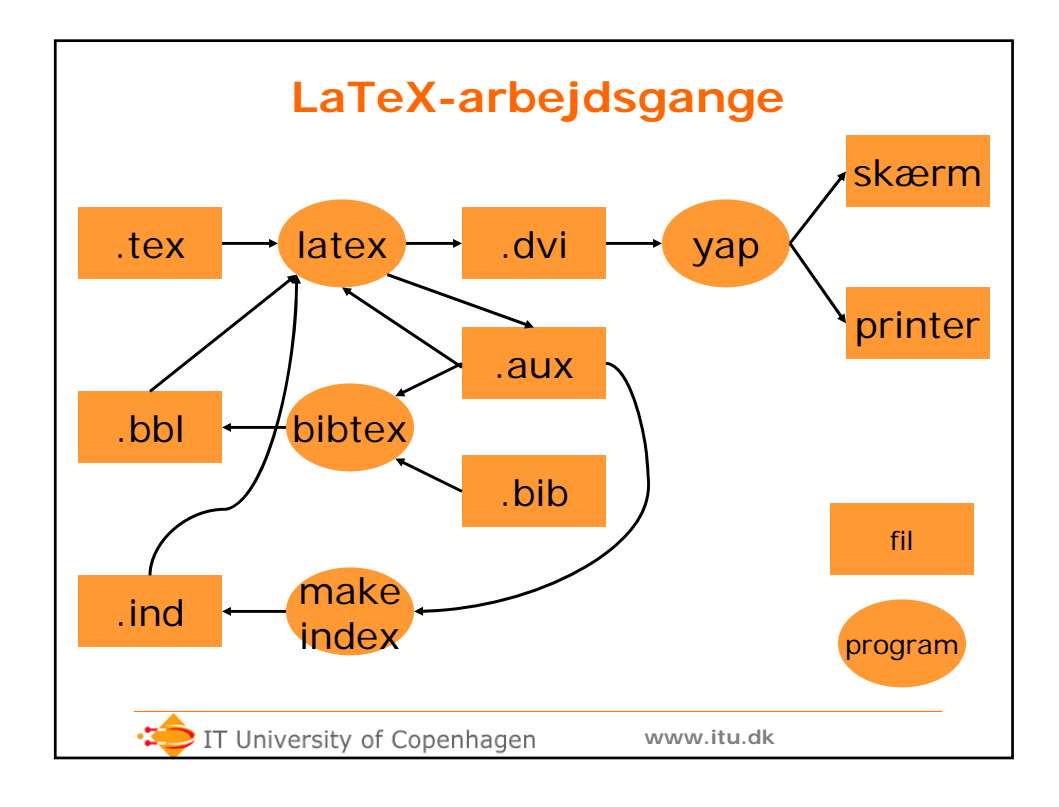

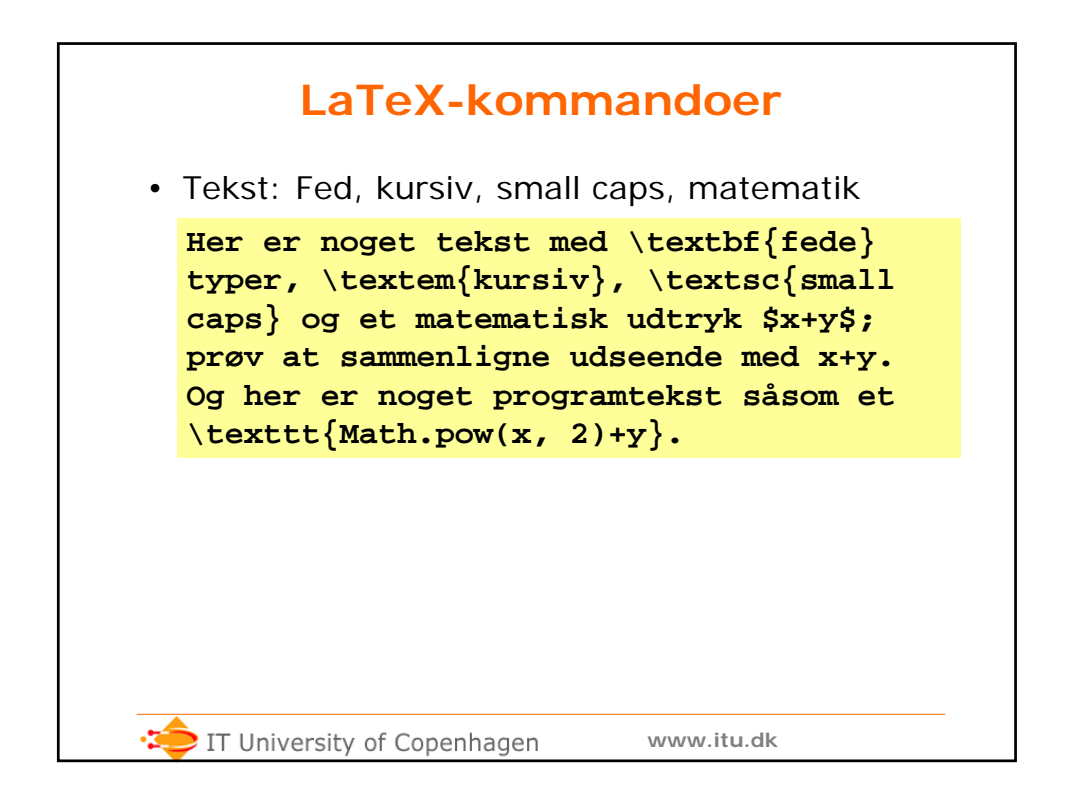

| LaTeX-miljøer                                                                                                    |                   |
|----------------------------------------------------------------------------------------------------|-------------------|
| <pre>\begin{itemize} \item Her er første punkt \item og her er det næste \end{itemize}</pre>                           | Punktliste        |
| <pre>{\small\begin{verbatim}   public class BioGui {     private final Jframe frame;     }   \end{verbatim}}</pre>     | Program-<br>tekst |
| <pre>\begin{figure}[htbp] Noget tekst. Noget tekst. Noget teks \caption{Figur der viser noget tekst \end{figure}</pre> | Figur             |

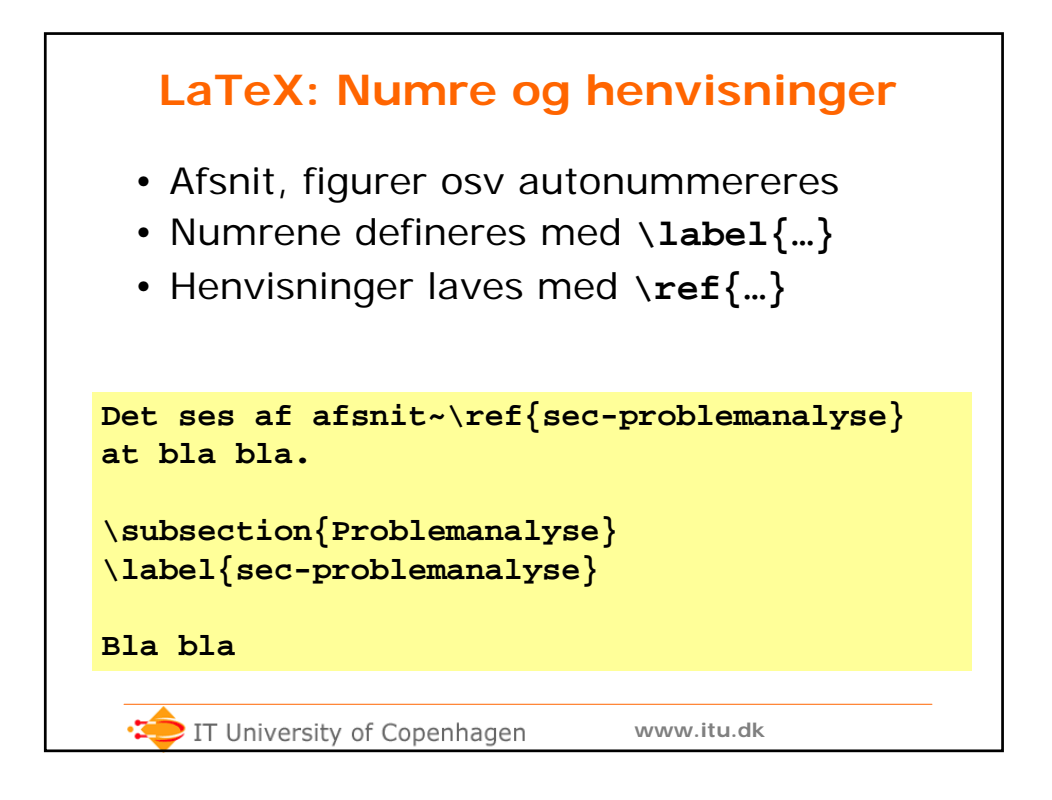

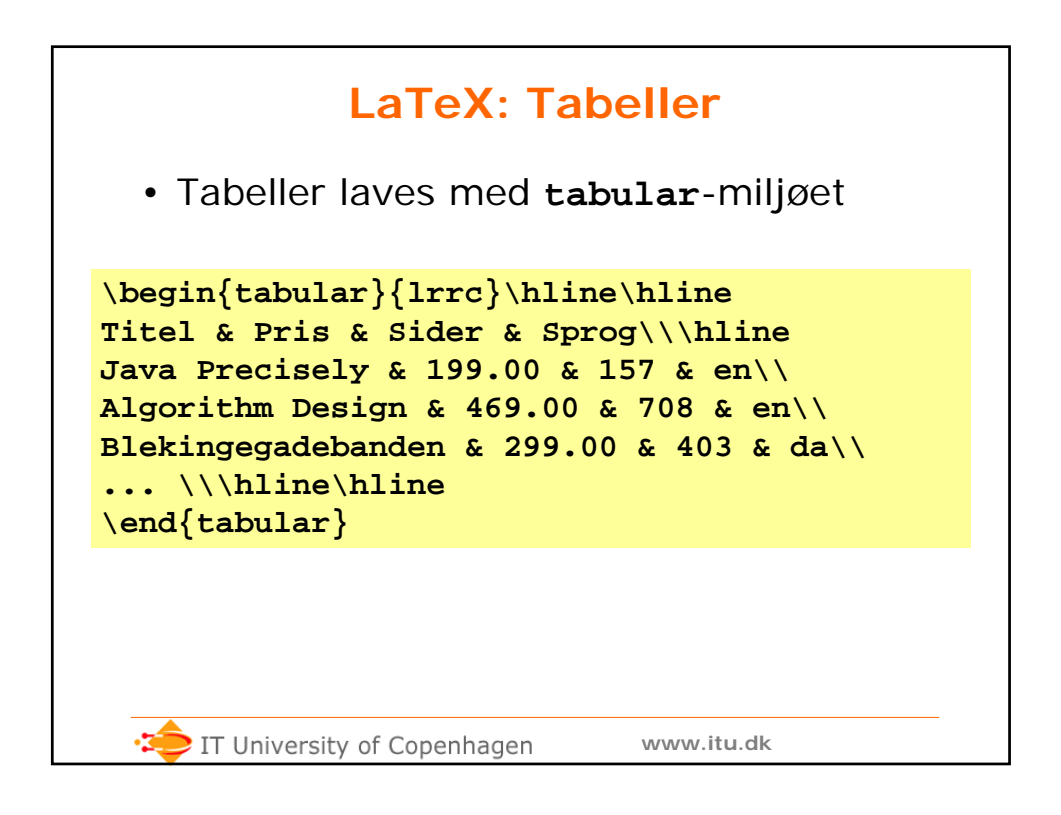

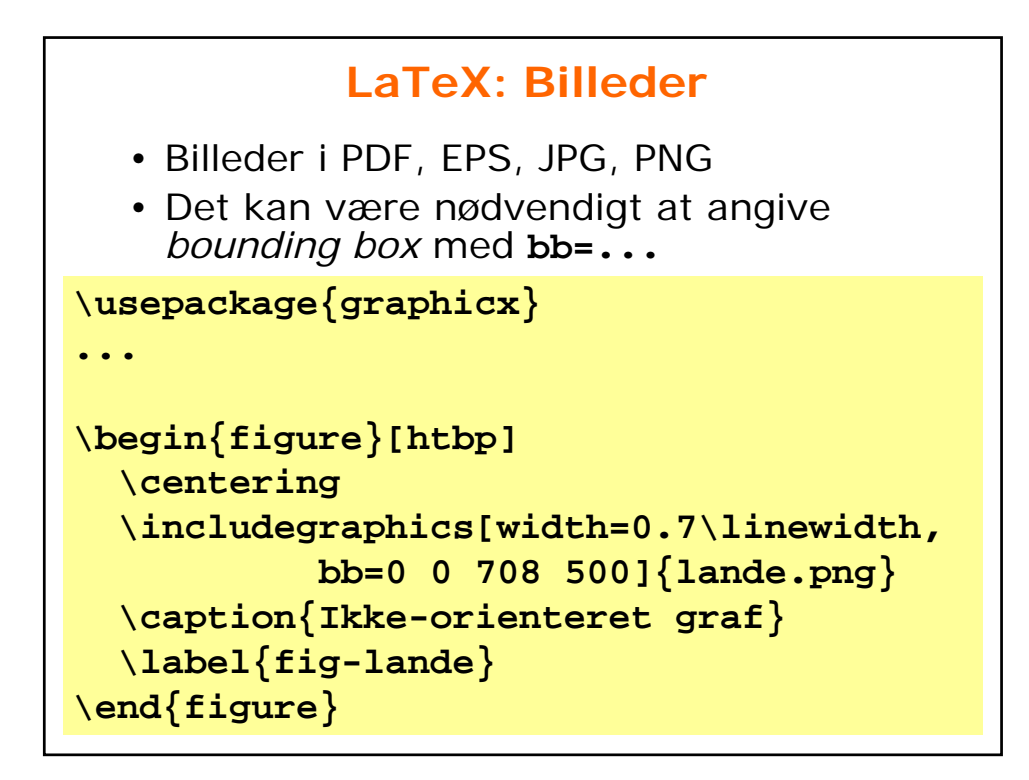

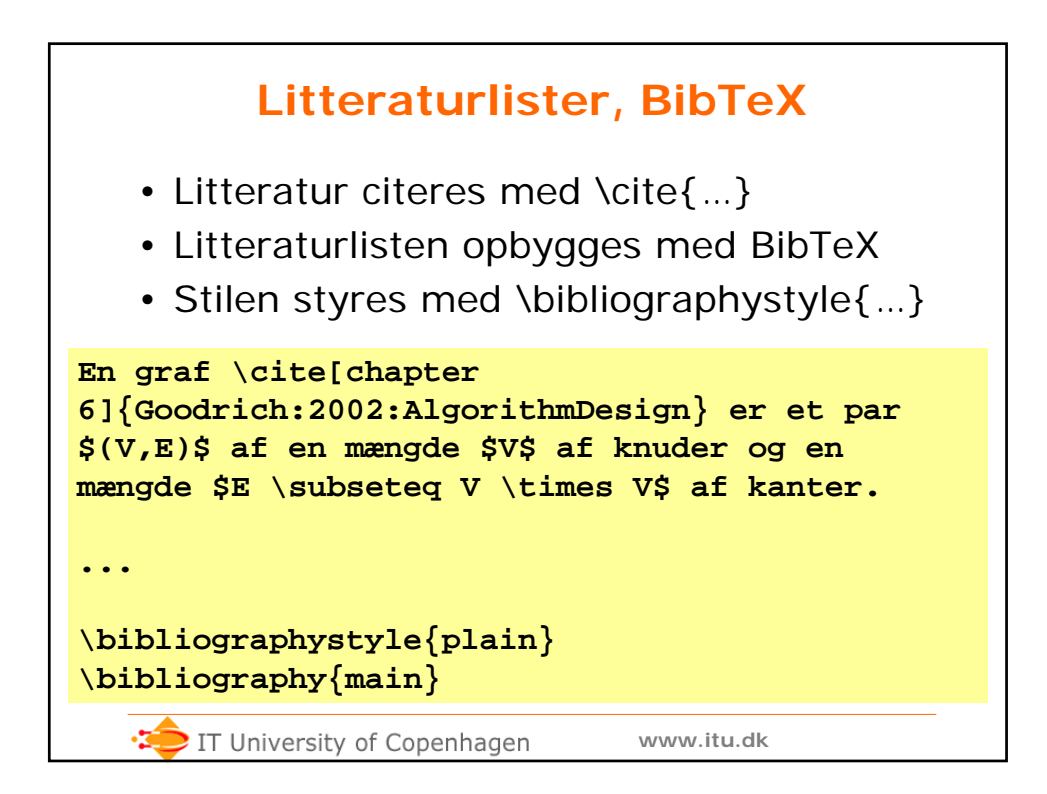

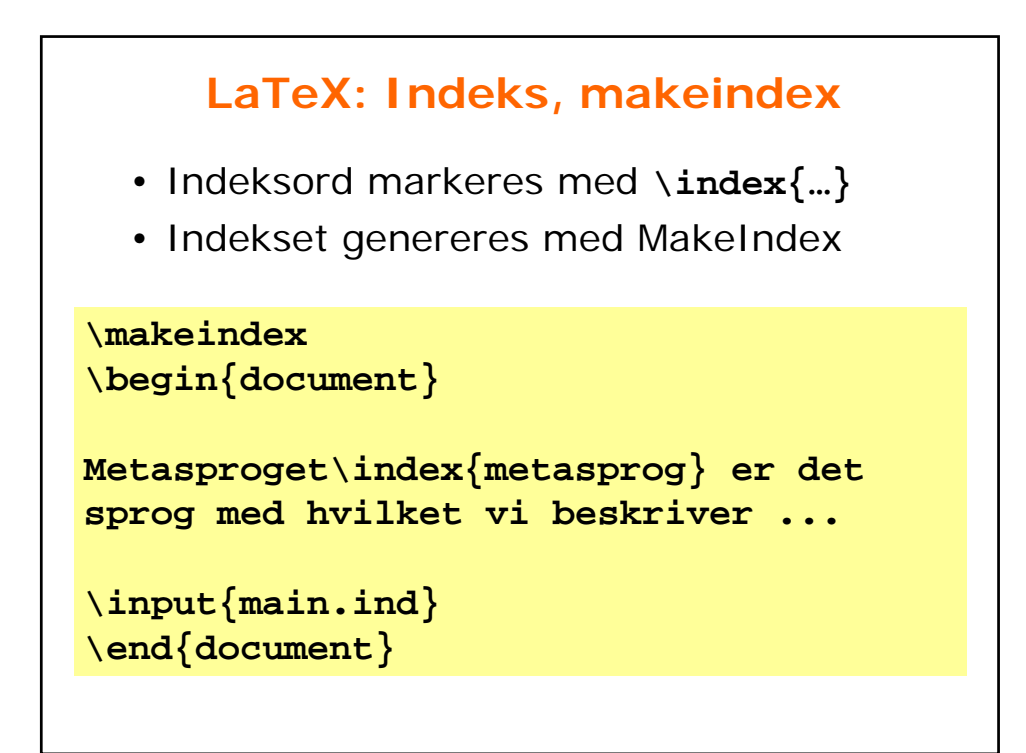

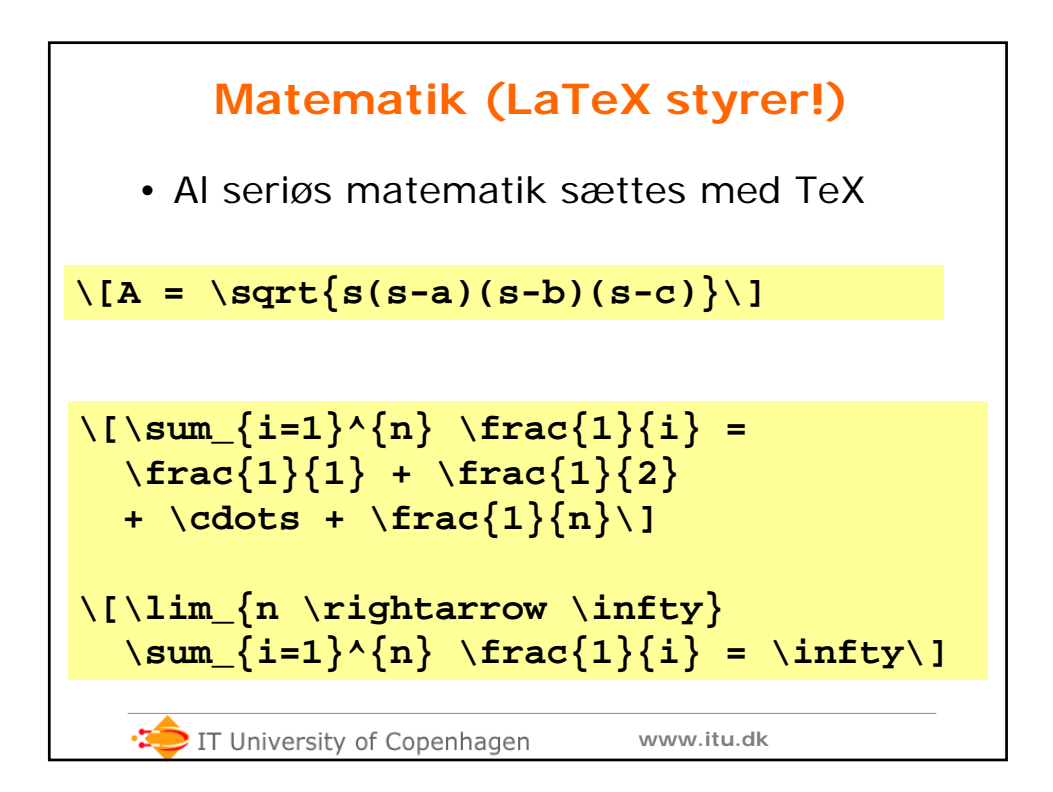

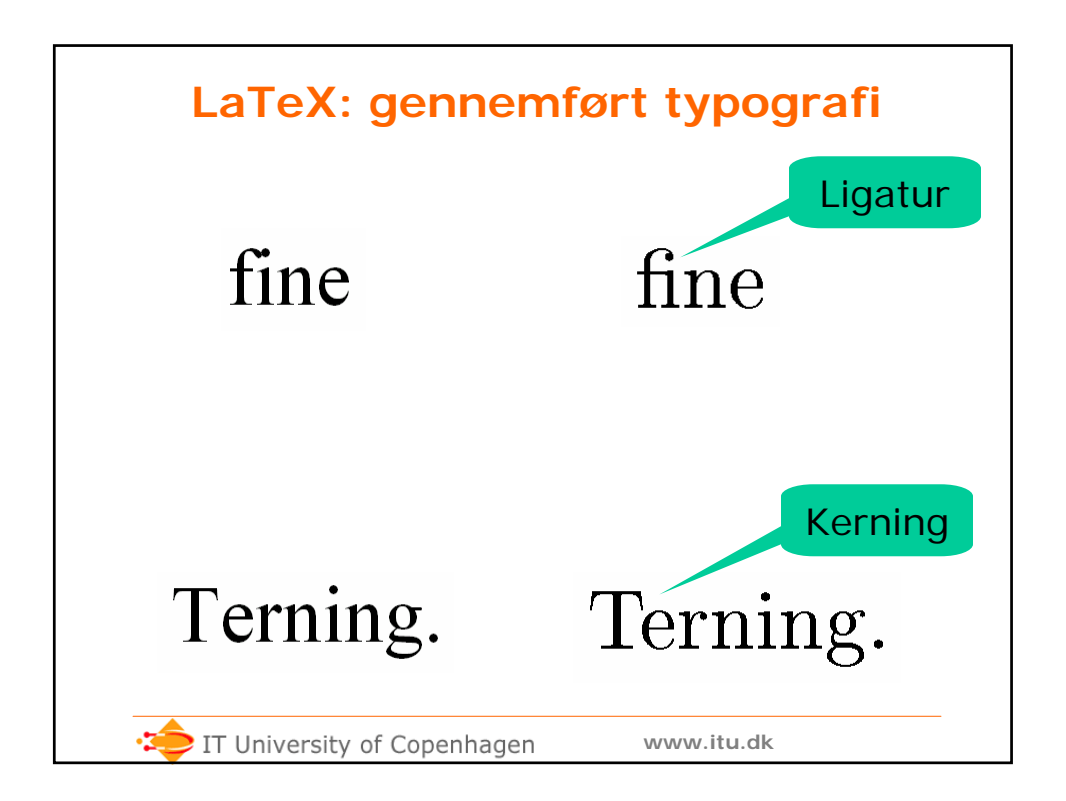

| LaTeX: Forside                                              |  |
|-------------------------------------------------------------|--|
| <pre>\thispagestyle{empty} \</pre>                          |  |
| \vfill<br>\begin{center}                                    |  |
| {\huge\bf BSc SWU Førsteårsprojekt\\[2ex]                   |  |
| Det danske vejnet:\\<br>Visualisering og algoritmer}\\[2ex] |  |
| \Large Peter Sestoft\\[2ex]                                 |  |
| 2008-01-30<br>\end{center}                                  |  |
| \vfill                                                      |  |
| \newpage<br>\setcounter{page}{1}                            |  |
|                                                             |  |
| itu.dk                                                      |  |

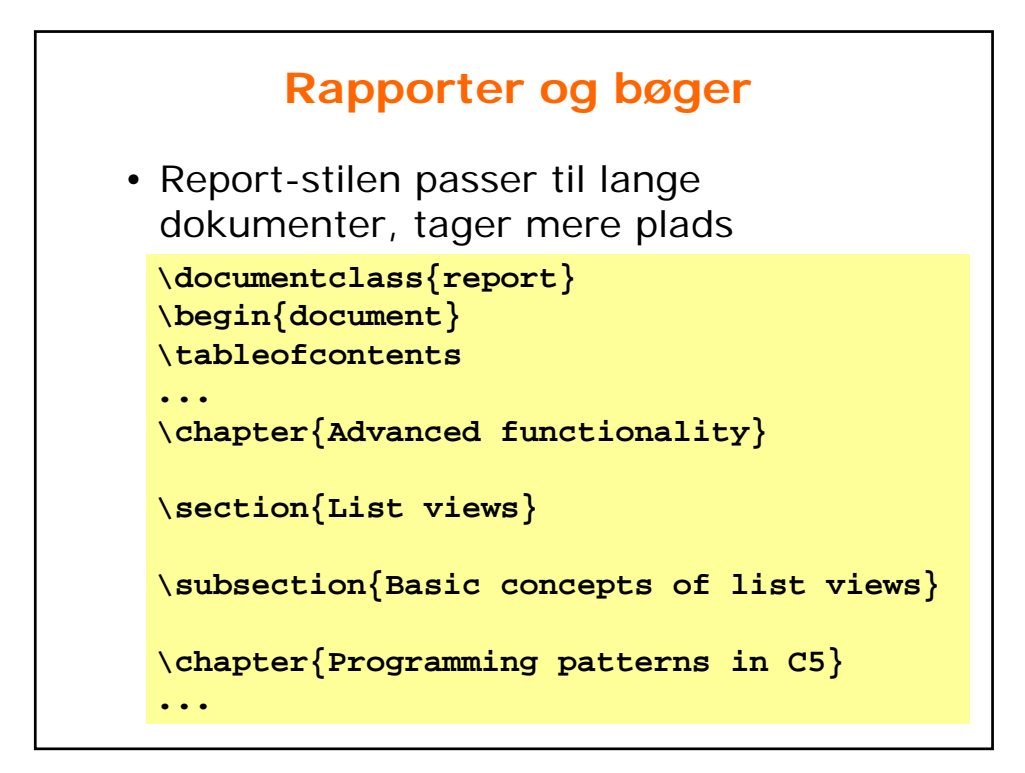

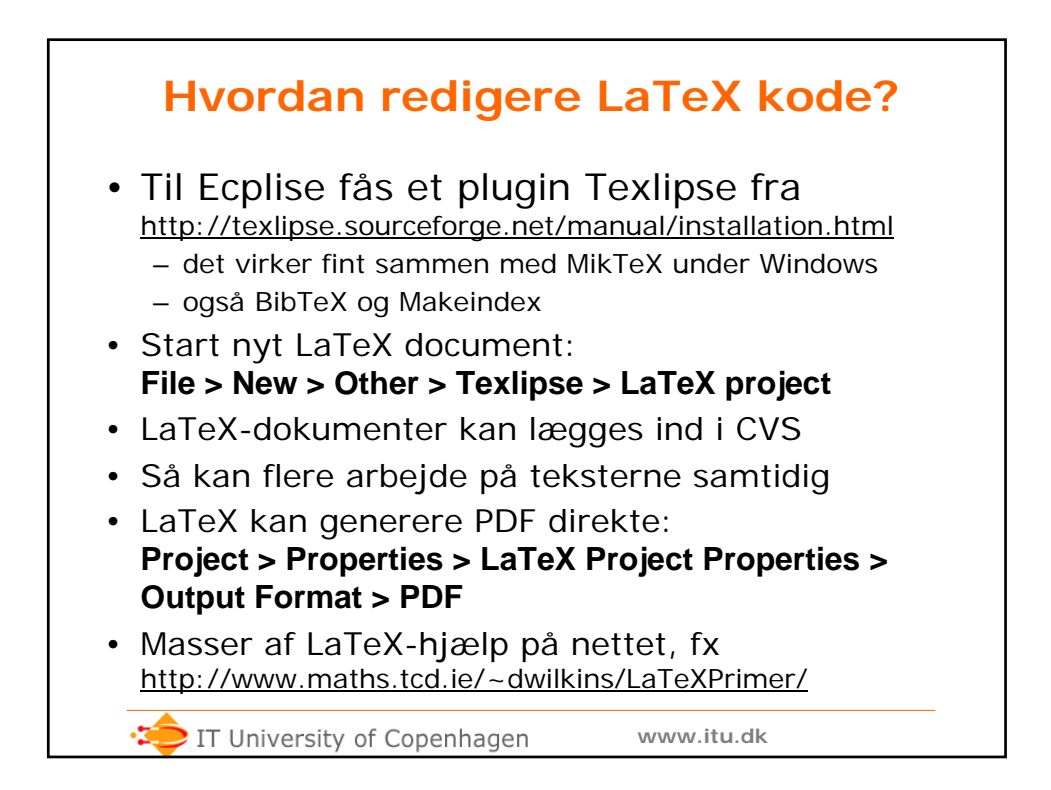